# RONIN-S 用户手册

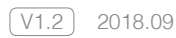

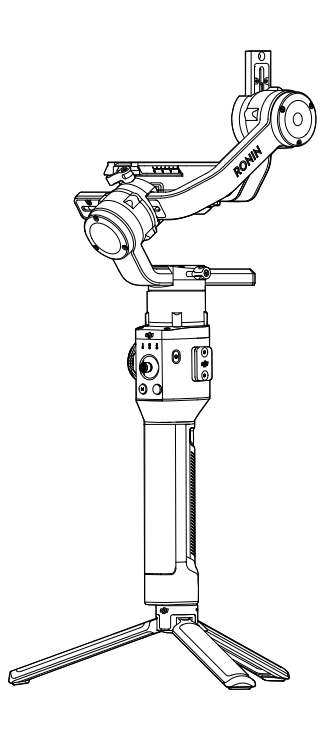

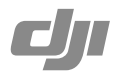

### Q 快速搜索关键词

PDF 电子文档可以使用查找功能搜索关键词。例如在 Adobe Reader 中, Windows 用户使用快捷键 Ctrl+F, Mac 用户使用 Command+F 即可搜索关键词。

### 🗄 点击目录转跳

用户可以通过目录了解文档的内容结构,点击标题即可跳转到相应页面。

### ☐ 打印文档

本文档支持高质量打印。

# 阅读提示

符号说明

⊘ 禁止 🛕 重要注意事项 🔅 操作、使用提示 🗉 词汇解释、参考信息

#### 使用产品须知

请仔细阅读以下文档,以充分了解、合理安全地使用 RONIN<sup>™</sup>-S。 《 Ronin-S 物品清单 》 《 Ronin-S 快速入门指南 》 《 Ronin-S 用户手册 》 《 Ronin-S 免责声明和安全操作指引 》

请在《物品清单》核对 Ronin-S 包装内的全部物品。请仔细阅读《快速入门指南》、《用 户手册》以及在 DJI 官方网站 Ronin-S 产品页面观看教学视频。仔细阅读《免责声明 和安全操作指引》以了解您的合法权益和责任。如果您在安装、使用或维护 Ronin-S 的过程中有任何疑问或问题,请联系 DJI 以及经 DJI 授权的代理商。

#### 下载 Ronin App

iOS 用户请在 App Store 搜索 "Ronin"下载安装。 Andorid 用户请扫描二维码或在软件商店搜索"Ronin"下载安装。

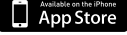

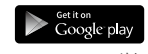

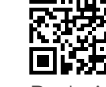

iOS 9.0 以上

Android 4.4 以上

Ronin App

\* 要求使用 iOS 9.0 及以上系统或 Android 4.4 及以上系统。

#### 下载 DJI Pro Assistant for Ronin

通过以下地址下载 DJI Pro Assistant for Ronin 调参软件: http://www.dji.com/ronin-s/info#downloads

# 目录

| 阅读 | 提示                             | 1  |
|----|--------------------------------|----|
|    | 符号说明                           | 1  |
|    | 使用产品须知                         | 1  |
|    | 下载 Ronin App                   | 1  |
|    | 下载 DJI Pro Assistant for Ronin | 1  |
| 产品 | 概述                             | 3  |
|    | 认识 Ronin-S                     | 4  |
| 准备 | Z.<br>H                        | 5  |
|    | 安装手柄                           | 5  |
|    | 安装手柄延长脚架(三脚架)                  | 5  |
|    | 安装相机                           | 6  |
| 平衡 | 调节                             | 8  |
|    | 平衡调节准备                         | 8  |
|    | 俯仰轴的垂直平衡调节                     | 8  |
|    | 俯仰轴的前后平衡调节                     | 9  |
|    | 横滚轴的平衡调节                       | 9  |
|    | 平移轴的平衡调节                       | 10 |
| 手柄 | 及内置电池                          | 11 |
|    | 充电                             | 11 |
|    | 使用                             | 11 |
|    | 安全操作指引                         | 12 |
| 激活 | Ronin-S                        | 15 |
| 操作 |                                | 15 |
|    | Ronin App 设置                   | 15 |
|    | 按键功能                           | 22 |
| 工作 | 模式                             | 25 |
| 固件 | 升级                             | 26 |
| 维护 | 与保养                            | 26 |
| 规格 | 参数                             | 27 |

# 产品概述

DJI Ronin-S 是专门针对单反、微单相机设计的专业级三轴稳定云台系统,兼容市面上 主流的相机与镜头组合,支持单人手持拍摄或安装至三脚架、汽车等载具拍摄,可在 75 公里时速行驶过程中保持稳定出色的拍摄表现\*。云台可工作在跟随模式和锁定模 式,新增运动模式使得 Ronin-S 跟随速度大幅提升,满足在狭窄空间拍摄快速运动镜 头的需求。

Ronin-S 云台配备功能按键,具有云台控制、参数切换、工作模式切换等功能,使得单 人单手即可完成拍摄。使用标配相机控制线可控制相机拍照、录影和跟焦。机身配备 多个配件安装和供电接口,适配外部无线接收机以及跟焦电机等配件。

云台与手柄为快拆设计,手柄内置 2400 mAh 容量电池,可为云台持续供电约 12 小时 \*\*。

通过 Ronin App 可控制云台和调节参数,并可轻松完成巨像摄影、定点和轨迹延时、 轨迹拍摄等智能功能。

\* 手持 Ronin-S 在 75 公里时速的汽车上稳定拍摄。

### 认识 Ronin-S

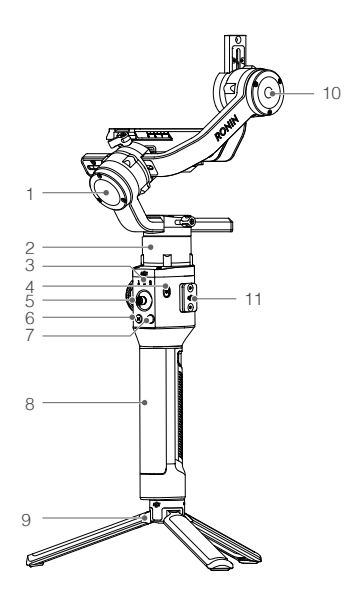

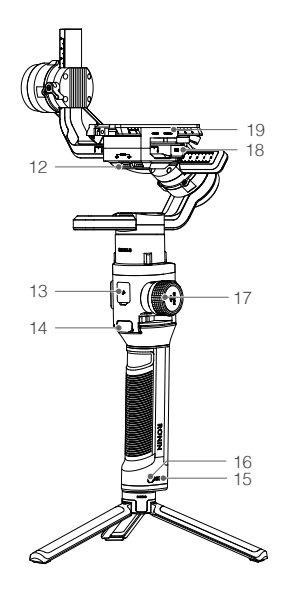

- 1. 横滚轴电机
- 2. 平移轴电机
- 3. 配置指示灯
- 4. 电源按键
- 5. 摇杆
- 6. 配置切换按键(M按键)
- 7. 相机控制按键
- 8. 手柄
- 9. 手柄延长脚架 / 三脚架
- 10. 俯仰轴电机

- 11. 8-pin 接口 / 接口保护盖
- 12. 12V/2A 电源 / 配件输出接口
- 13. USB-C 接口
- 14. 模式切换按键
- 15. 电量指示灯
- 16. 手柄电源按键
- 17. 跟焦轮
- 18. 相机控制接口
- 19. 相机安装底座

准备

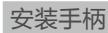

按图示将云台水平嵌入手柄接口,安装到位后锁紧侧边锁扣。

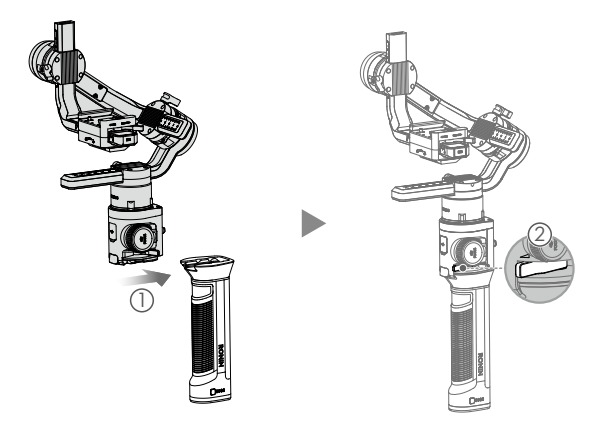

▲ Ronin-S的电源/数据接口不防水,使用期间请注意防水、防尘,以免造成损坏。

#### 安装手柄延长脚架(三脚架)

将标配手柄延长脚架与云台连接,旋转拧紧后展开脚架。

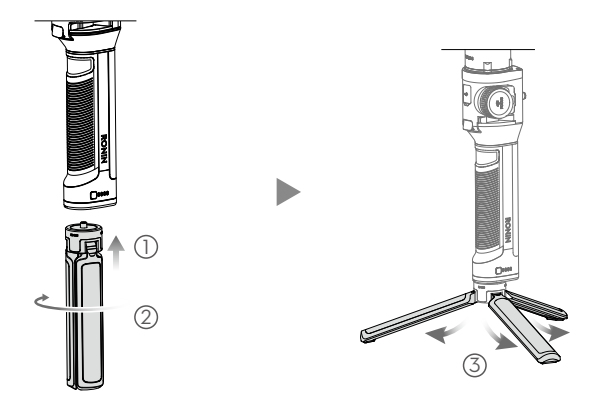

#### 安装相机

#### 相机安装空间

满足如下尺寸的相机都可以安装在 Ronin-S 上使用:

安装底座中心至横滚轴最大水平长度为 98 mm,相机宽度不超过 205 mm,高度不超 过 150 mm。

▲ • 在安装相机过程中,请确保相机电源处在关闭状态。

• 使用过程中确保无任何线材或配件阻挡云台转动。

#### 相机列表

Ronin-S 适配的相机镜头以及控制功能列表持续更新中,请访问 DJI 官网 www.dji. com/ronin-s 查阅《相机兼容列表》获取最新信息。

#### 相机连线

通过相机控制按键可以控制相机录影或拍照,需要使用 Ronin-S 标配相机控制线连接 云台 RSS 接口和相机。

 红外相机快门控制线适用于支持红外通信的相机。连接 Ronin-S 的 RSS 接口后, 将控制线的红外灯对准相机的红外接收灯即可。可使用标配的线材固定魔术贴固定 线材。以下图示以佳能 5D MK III 为例,请根据使用相机型号调整红外灯位置。

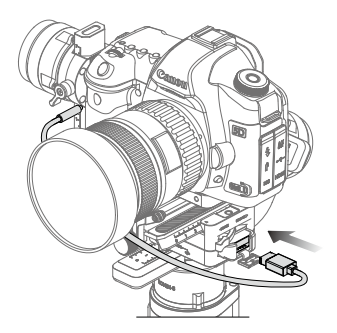

- 2. 多功能相机控制线(Type-C)适用于支持相机 USB 通信的相机(USB-C 接口), 连接 Ronin-S 的 RSS 接口与相机 USB-C 接口即可。
- 3. 多功能相机控制线 (Type-B)适用于支持相机 USB 通信的相机 (Micro USB 接口), 连接 Ronin-S 的 RSS 接口与相机 Micro USB 接口。

完成相机连线和设置后,半按压相机控制按键自动对焦;按压相机控制按键开始或停止录影;长按相机控制按键拍照(实际支持功能请参考《相机兼容列表》)。

- ▲ 确保在 Ronin-S 电源关闭的情况下插拔相机控制线,否则可能会烧坏线材。
  - 使用多功能相机控制线时,确保先开启云台电源,再开启相机电源。否则可 能无法控制相机。

#### 安装步骤

安装相机之前,确保相机已做好拍摄准备,已移除镜头盖,电池以及内存卡已装好。 1. 安装垫高模块(使用一字螺丝刀或硬币安装)\*。

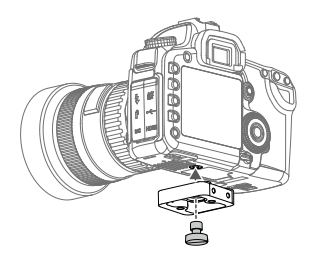

- 2. 安装相机底部安装板和镜头固定支架。推荐使用过程中使用镜头固定支架以获得 更好的效果。
- 3. 将相机嵌入云台的相机安装底座,在前后达到大致平衡时锁紧侧边锁扣。

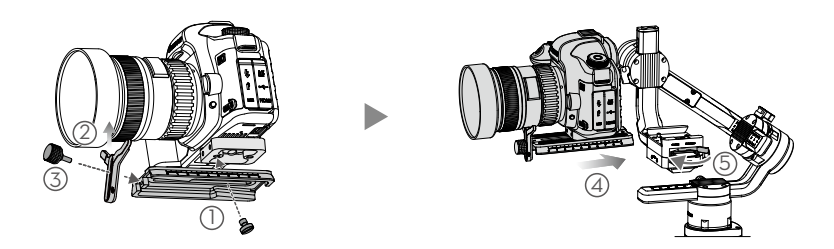

\* 根据相机大小,视情况安装垫高模块。

推荐使用车载模式或在高速移动、大风的环境中拍摄时安装热靴模块(需另行购买),确保相机安全。安装示意如图所示。

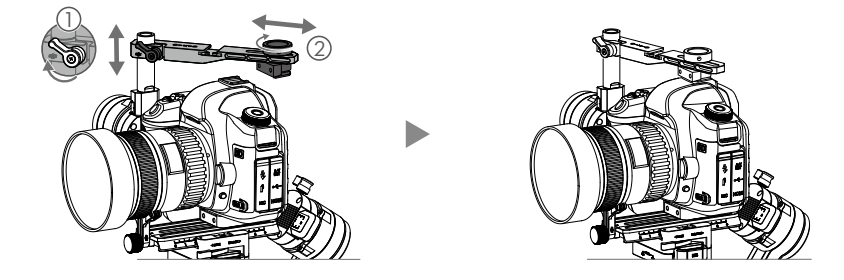

### 平衡调节

为达到理想的拍摄效果,平衡调节至关重要。精确的平衡将直接提升拍摄画面的品质, 同时使得电池工作时间更长。开启 Ronin-S 电源以及设置参数之前,需要调节俯仰、 横滚、平移三个轴的平衡。

#### 平衡调节准备

- 调节平衡之前,需取下镜头盖和插入内存卡,完成所有连线,确保相机完全做好拍 摄准备,否则将会影响平衡效果。
- 2. 调节平衡过程中,确保相机的电源关闭,云台电机关闭。

#### 俯仰轴的垂直平衡调节

- 1. 翻转相机使镜头垂直朝上,一只手固定俯仰轴电机,判断相机重心偏向。
- 2. 拧松俯仰轴电机旋钮 ①, 推拉俯仰轴力臂调整相机位置 ②。
- 3. 拧紧旋钮,相机镜头垂直朝上时能稳定停留代表已调节平衡。

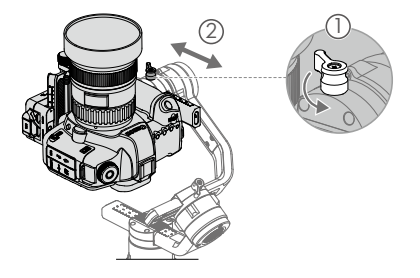

#### 俯仰轴的前后平衡调节

- 1. 使相机镜头水平朝前,一只手固定俯仰轴电机,判断相机重心偏向。
- 2. 打开相机安装底座锁扣①,调整相机位置②。
- 3. 锁紧锁扣 ③。 使相机向上或向上倾斜 45°, 若相机能稳定停留, 表示已调节平衡。

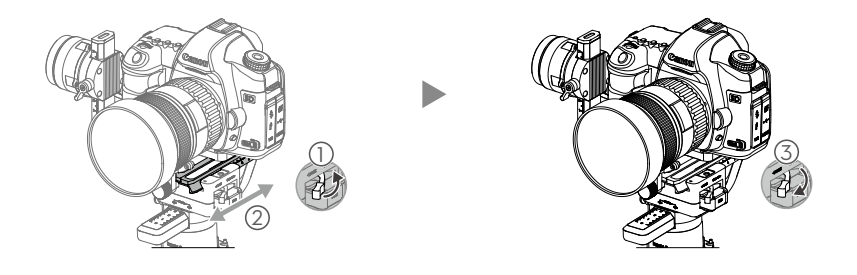

#### 横滚轴的平衡调节

- 1. 判断相机重心偏移方向。
- 拧松横滚轴旋钮 ① ,推拉横滚轴力臂调整相机位置 ② 。推拉过程中请握住横滚轴 电机,并将横滚轴力臂(连同相机一起)稍微往上转动一定角度,减轻横滚轴受力 以便拉动横滚轴。
- 3. 使相机向左或向右倾斜,若相机能稳定停留,表示已调节平衡。

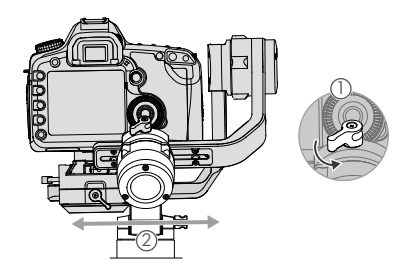

#### 平移轴的平衡调节

- 1. 握住云台向前侧斜,观察相机在平移轴旋转方向。
- 2. 拧松平移轴旋钮 ① , 拉伸平移轴力臂调整相机位置 ② 。
- 3. 拧紧旋钮, 若云台平移轴在任意角度都能保持静止不动, 表示已调节平衡。

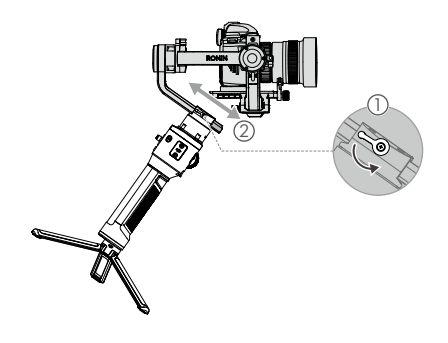

- ▲ 云台上的旋钮如果转到一定角度后受到阻挡不能继续拧动,可将旋钮往外拉 伸并调整角度后继续旋转。
  - 如果由于相机体积特性始终无法调节平衡,请使用选配配重模块辅助调节平衡。

# 手柄及内置电池

Ronin-S 手柄方便云台手持使用,内置容量为 2400 mAh 电池可使云台 (平衡调节适当的情况)持续工作约 12 小时。

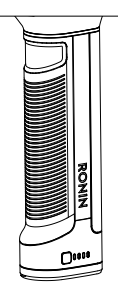

#### 充电

将手柄安装至云台后,使用标配 24W USB 充电器和 USB-C 线给云台充电。完全充满 约需时 2 小时 15 分钟。

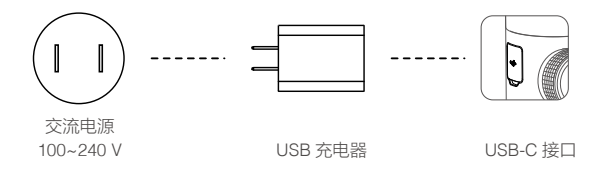

▲ 在连接手柄的情况下,也可通过 USB-C 接口连接到移动电源给云台供电。

#### 使用

短按一次手柄电源按键开启手柄,电池电量指示灯指示当前电量,然后长按云台电源 按键开启云台。

长按云台电源按键关闭云台。短按一次,再长按 手柄电源按键以关闭手柄(手柄未连接云台,或 云台未开启超过12个小时,手柄将自动关闭)。

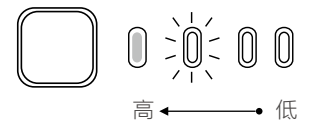

⚠ 开启 Ronin-S 电源时,请保持手柄竖直和云台水平。

#### 安全操作指引

△點 警告:如果不遵循指引进行操作,可能会导致财产损失、重大事故和严重伤害。 ■ 注意:如果不遵循指引进行操作,可能会导致财产损失和轻微伤害。

警告 手柄电池较为复杂,使用者需具备基本的动手能力以及安全常识,并且要小心使用。请先阅读用户手册,熟悉手柄电池的功能之后再使用。不正确、
 疏于安全防范以及不负责任的操作将会导致电池损坏和财产损失,甚至带来人身伤害。

请勿让儿童接触手柄电池。切勿将手柄电池与非 DJI 提供或建议的产品配合使用。 本指引文档包含安全指引、操作和维护等说明。为了保证您能正确、安全地使用 手柄电池,在进行安装、设置和使用之前请务必仔细阅读用户手册以及手柄电池 安全指引中提及的所有说明和警告,并且严格按照相关说明安装和使用手柄电池。

#### [⚠ 警告]

为避免火灾、物权损失和人身伤害,使用电池、充电以及存储过程务必按照如下安全 指引操作。

#### 使用

- 严禁使电池接触任何液体,切勿将电池浸入水中或将其弄湿。切勿在雨中或者潮湿 的环境中使用电池。电池内部接触到水后可能会发生分解反应,从而引发电池自燃, 甚至可能引发爆炸。
- 如果电池意外坠入水中,请立即拆下电池并将其置于安全的开阔区域,这时应远离 电池直至电池完全晾干。晾干的电池不得再次使用,应该按照本文的废弃方法妥善 处理。
- 3. 若电池发生起火,请使用沙或是干粉灭火器等固体类灭火器材灭火。
- 一禁使用非 DJI 官方提供的电池。如需更换新电池,请在 DJI 官网或指定渠道购买。

   因使用非 DJI 官方提供的电池而引发的电池事故以及设备故障,DJI 不予负责。
- 严禁使用鼓包、漏液、破损的电池以及对其充电。如果电池发生异常情况,请联系 DJI或者其指定代理商做进一步处理。
- 6. 安装或拆卸手柄电池的过程中,请保持电池的电源关闭。请勿在电池电源打开的状态下安装或拆卸电池,否则可能损坏电源接口。
- 7. 手柄电池应在环境温度为 -20℃至 40℃使用,温度过高可能会引起电池着火,甚 至爆炸。温度过低(低于 -15℃),手柄电池续航时间将会明显缩短。
- 8. 禁止在强静电或者磁场环境中使用电池。否则,电池保护板将会失灵。
- 禁止以任何方式拆解或用尖利物体刺破电池。否则,电池漏液将会引起着火甚至 爆炸。

- 10. 禁止机械撞击、碾压或抛掷电池。请勿在电池或充电器上放置重物。
- 11. 电池内部电解液具有强腐蚀性,如果不小心接触到皮肤或眼睛,请立即用清水冲 洗至少 15 分钟并马上就医。
- 12. 若电池摔落或受外力撞击,不得再次使用。
- 13. 切勿对电池进行加热。请勿将电池放置于微波炉或压力锅中。
- 14. 禁止用导线或其它金属物体致使电池正负极短路。
- 15. 如果电池接口有污物,使用干净、干燥的布料擦拭。否则将会造成电池接触不良, 从而引起能量损耗或充电故障。
- 16. 请勿在电池电量低于 1% 情况下继续使用,否则将会造成电池损坏。

#### 充电

- 手柄电池必须使用 DJI 官方提供的专用充电器或车载充电器进行充电。对于使用非 DJI 官方提供的充电器进行充电所造成的一切后果, DJI 将不予负责。
- 這勿将电池和充电器放置在易燃、可燃物(如地毯和木制品)附近充电。电池充电 时请在场看管,以防止意外发生。
- 別结束使用的电池处于高温状态,建议待电池降至室温后再进行充电,否则可能出 现禁止充电的情况。电池的可充电环境温度为5℃-40℃,理想的充电环境温度 (22℃-28℃)可大幅度延长电池的使用寿命。
- 充电完毕后请断开充电器与电池间的连接。定时检查并保养充电器,经常检查电池 外观等各个部件。切勿使用酒精或者其它可燃剂清洁充电器。切勿使用已有损坏的 充电器。

#### 储存

- 请将电池存放在儿童接触不到的地方。如果儿童不小心吞咽零部件,应立即寻求医 疗救助。
- 如果结束使用后电池提示严重低电量,需充电到 30%-50% 存放。否则长时间存 放可能导致电池损坏。
- 禁止将电池存放在靠近热源(火炉或加热器等)的地方以及将电池置于热天的汽车 内。理想的存储环境温度为 22℃至 28℃。
- 4. 请在干燥的环境中存储电池。请勿将电池置于水中或者可能会漏水的地方。

#### 保养

- 1. 切勿在温度太高或太低的环境下使用电池。
- 2. 切勿将电池存储在室温超过 45℃或者低于 0℃的环境下。

运输

 将电池带上飞机前,请务必将电池放电至 30% 电量以下。放电前请务必远离火源。 务必在通风干燥处存放电池。 2. 禁止将电池与眼镜、手表、首饰等金属物体一起贮存或运输。

3. 切勿运输有破损或电池电量高于 30% 的电池。

#### 废弃

务必将电池彻底放电后,再将电池废置于指定的电池回收箱。电池是危险化学品,严 禁弃置于普通垃圾箱。相关细节,请遵循当地电池回收和废置的法律法规。

#### 〔注意〕

#### 使用

- 1. 每次使用之前,确保电池电量充足。
- 2. 若电池进入低电量报警模式,应尽快停止使用。

#### 充电

- 1. 手柄电池在充满时将自动停止充电。充电完成后,请断开电池与充电器的连接。
- 2. 充电前,请保持手柄电池电源关闭,否则可能损坏电源接口。

#### 储存

- 若超过 10 天不使用电池,请将电池放电至 40%-65% 电量存放,这样可延长电池 的使用寿命。电池具有自放电功能,电池满电超过 10 天将自动开启自放电模式(由 满电放电至 65% 约需 1 天时间,放电过程电池温度可能会升高,这属正常现象)。 建议将电池存放在专用电池箱内。
- 切勿将电池彻底放完电后长时间存储,以避免电池进入过放状态,造成电芯损坏, 将无法恢复使用。
- 若电池电量严重不足且闲置时间过长,则电池将进入深度睡眠模式,若需要将电池 从深度睡眠中唤醒,需对电池充电。
- 4. 不使用时,建议将电池拆下并存放于专用电池箱内。

#### 保养

- 1. 若长期闲置电池,将会对其性能造成影响。
- 2. 每隔3个月左右重新充放电一次以保持电池活性。

#### 废弃

- 如电池因为电源开关失灵而无法完成彻底放电,请勿将电池直接弃置于电池回收箱, 应联系专业电池回收公司做进一步的处理。
- 2. 过放后的电池无法启动,请按废弃处理。

# 激活 Ronin-S

开启云台电源之前,确保相机已调节平衡。未调节平衡时开启云台电源有可能损坏电机。

- 1. 开启手柄电源之后,再长按云台电源按键,开启云台。
- 2. 开启移动设备蓝牙功能。
- 3. 运行 Ronin App,在设备列表中选择 Ronin-S 后输入默认密码 12345678,按提示 激活。激活过程中需连接互联网。
- 4. 激活云台后, 电机仍处于休眠状态。请双击云台电源按键以激活电机, 再进行操作。

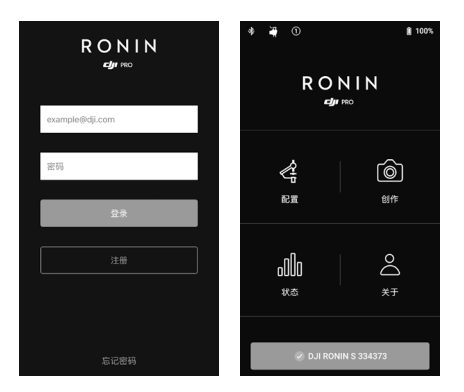

# 操作

#### Ronin App 设置

完成机械平衡调节后,通过 Ronin App 设置相关参数。以下 Ronin App 上的设置页面以 iOS 为例进行说明。

#### 配置

电机参数

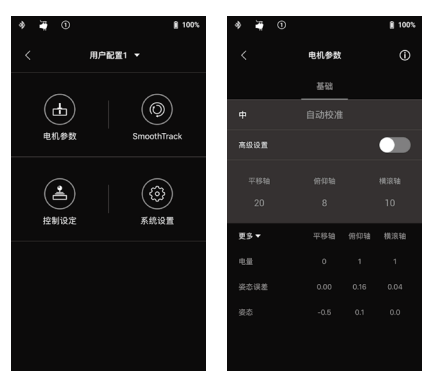

电机参数包含力度、强度、滤波和超前控制。其中一般只需要根据云台载重来调整力 度值,强度、滤波和超前控制为高级设置,建议使用默认参数,不作调整。

力度:力度值决定电机扭力大小,需要根据云台总负载来调整力度参数,力度值应与 负载成正比。在调整力度值时,需要给电机留有足够的余量。力度值过大会导致幅度 较大的抖动。力度值过低会影响云台增稳性能,拍摄画面出现低频的晃动。

自动校准:自动校准功能会根据负载大小自动调整电机的力度值。自动校准提供低、中、 高三种校准等级。一般情况下选择中或高等级即可满足绝大部分拍摄场景需要。需要 拍摄非常缓慢柔和的场景可以选择低等级。

例: 负载为 1.8 kg 时,平移轴选择高等级的校准力度值为 45 , 选择中等级对应的力度值为 36 ,选择低时对应力度值 为 27 。

选择等级后点击屏幕"自动校准"开始校准(也可同时按住云台 M 按键与模式切换按键 4 秒也可启动自动校准)。配置指示灯绿灯闪烁表示开始自动校准。

自动校准过程约持续 40 秒。校准完成后,屏幕窗口将显示实时电机耗电量与云台姿 态数据。平衡调节适当的情况下,云台静置时耗电量值的浮动应在 ±5 之间。如果电 量值浮动超过此范围,则表示需要重新调节平衡。

▲ • 进行自动校准时,确保云台在正立模式、回中状态,并稳定放置。

- 在车载模式下使用 Ronin-S,推荐在自动校准电机参数的基础上,根据装载 相机和其它配件的情况,手动调节力度值。在确保云台不震动的情况下,力 度值越高越好。
- 更换相机或镜头后,务必重新调节平衡,再按照上述方法重新调整力度参数。

点击高级设置按钮,将显示强度、滤波和超前控制菜单。

强度:一般不需调整。当电机设置界面显示某个轴电机姿态误差数值过大,可适当提 高强度值从而提高云台控制精度,减少误差值。若强度值调整得过高,云台也会由于 超调导致在运动后出现来回晃动的情况。例如当设平移轴强度设置为 10,使用摇杆控 制平移轴时快速转动后云台不能马上停止,来回晃动,则尝试将强度值降低(例如设 置为 6)。

滤波:一般不需调整。调整电机滤波值抑制高频震荡。通过触摸轴电机并感觉是否有 麻木感来判断是否有高频震荡,并尝试降低电机的滤波值来抑制高频震荡。

超前控制:一般不需调整。调整电机超前控制值应对低频震动。当 Ronin-S 出现低频

率且位移较大的轴臂震动时,尝试调高超前控制值并观察震动情况是否有减弱。若调 高超前控制值无法消除震动,则尝试调低该数值。这是一个需要不断尝试的微调过程。

▲ 设置参数之后,建议使用摇杆控制云台俯仰轴和平移轴至各个角度,观察是否 有异常情况。若俯仰轴和平移轴出现震动一下之后不震动则是正常情况。

#### SmoothTrack

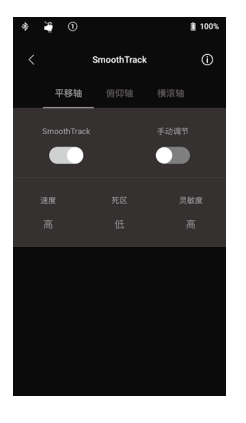

开启 SmoothTrack 模式时,云台将平滑地跟随手柄移动。

云台平移轴、俯仰轴和横滚轴的 SmoothTrack 开关可独 立控制。SmoothTrack 包含速度、死区和灵敏度参数设值, 均提供低、中、高、自定义四档参数。

速度:决定云台跟随动作的快慢。 死区:死区值对应角度值,决定云台响应跟随动作时, 设置角度内的动作将被忽略。 灵敏度:根据操控者的动作进行跟随速度转换的系数, 即对跟随动作响应的加速度。当灵敏度设置为高时,云 台将更迅速地达到最大速度。

手动调节:云台三轴的手动调节功能可分别开启。开启后,用户可以手动将云台对应 轴调整到目标位置。

当云台的最大速度与最大灵敏度设置仍不能满足快速拍摄需求时,长按 M 按键不放使 云台工作在运动模式。运动模式中,Ronin-S 在保持稳定的同时以最大速度响应操控 动作,以获得快速转换的拍摄画面,始终捕捉到快速运动的物体。运动模式适用于格 斗或者追逐的画面。

#### 控制设定

Ronin-S 摇杆可直接控制云台转动。进入控制设置页面以设置摇杆参数。

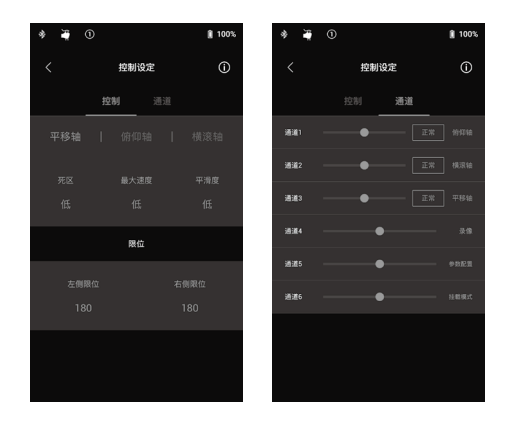

控制

三轴控制的死区、最大速度、平滑度提供低、中、高三档默认设置。

死区: 摇杆杆量在死区范围内, 云台不响应该指令。

最大速度:表示云台的最大转速。

平滑度:平滑度值设置越高则云台的实际响应动作越平缓,摇杆控制动作停止时,云 台的响应表现为缓慢地减速直到停止;若平滑度值为0,云台的响应动作将不经过缓 冲而立即停止。

限位: 摇杆发出控制命令时, 云台只在限位范围内转动。限位参数可分别设置。当平 移轴左右限位设置成 180°时, 平移轴可以 360°连续转动。俯仰轴的限位设置可根 据情况设置, 对于一些长镜头可能会容易碰撞云台结构, 可通过设置限位来避免这种 情况发生。

#### 通道

通道界面显示摇杆在调试过程中各个通道的实时反馈。平移、俯仰和横滚轴可以分别 重新映射到任一摇杆。正常表示轴的转动方向与摇杆一致,点击变为反向则表示转动 方向与摇杆相反。

用户可通过通道 1 和通道 3 控制云台的轴(默认设置分别控制俯仰轴与平移轴)。点 击右侧轴的名称,可映射通道至不同的轴。

当连接至第三方控制器控制云台时,可以实现对云台三轴的控制。

#### 系统设置

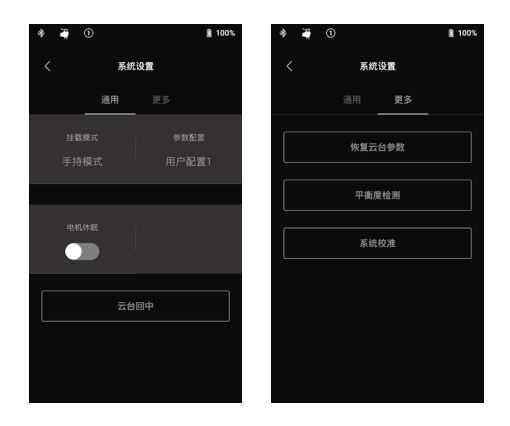

通用

挂载模式: 根据实际拍摄场景选择手持或车载模式。

参数配置:用户配置 1、2、3 对 SmoothTrack、摇杆和自动校准等级均有不同的默认设置。

|      | SmoothTrack |    |    | 控制设定 |      |    | 电机参数 |     |        |
|------|-------------|----|----|------|------|----|------|-----|--------|
|      |             | 速度 | 死区 | 灵敏度  | 默认状态 | 死区 | 最大速度 | 平滑度 | 自动校准等级 |
| 配置 1 | 平移轴         | 低  | 中  | 低    | 开    | 中  | 中    | 中   |        |
|      | 俯仰轴         | 中  | 低  | 低    | 开    | 中  | 中    | 中   | 中      |
|      | 横滚轴         | 低  | 中  | 低    | 关    | 中  | 中    | 中   |        |
| 配置 2 | 平移轴         | 低  | 中  | 低    | 开    | 中  | 中    | 中   |        |
|      | 俯仰轴         | 中  | 低  | 低    | 关    | 中  | 中    | 中   | 中      |
|      | 横滚轴         | 低  | 中  | 低    | 关    | 中  | 中    | 中   |        |
| 配置 3 | 平移轴         | 高  | 低  | 高    | 开    | 低  | 高    | 低   |        |
|      | 俯仰轴         | 高  | 低  | 高    | 开    | 低  | 高    | 低   | 中      |
|      | 横滚轴         | 高  | 低  | 高    | 关    | 低  | 高    | 低   | ]      |

电机休眠:在云台其他模块保持正常工作的情况下使电机暂停增稳,方便拍摄过程中更换相机镜头、相机电池或暂时中断拍摄。关闭电机休眠后,云台将自动回中,可继续拍摄。

云台回中:点击使云台三轴回中。

更多

恢复云台参数:点击将使当前用户配置参数恢复至出厂设置。

平衡度检测:选择后,云台将自动转动以检测平衡状态是否良好。确保云台不受任何 外力阻挡。

系统校准:当云台某个轴出现漂移时,才需要使用校准系统功能。校准系统之前,需 将云台平稳竖直放置。选择"系统校准",云台自动开始校准系统。校准期间请勿触 碰云台,并确保云台与相机不受任何外力阻挡。

#### Ronin-S 用户手册

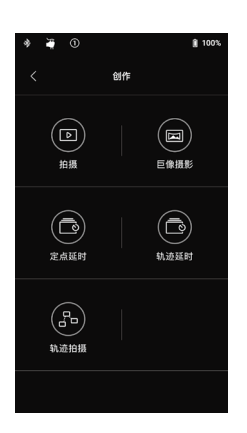

#### 创作功能

创作包含拍摄、巨像摄影、定点延时、轨迹延时和轨迹拍 摄功能。

- ▲ ●使用创作功能时,为了确保稳定性,建议使用将 相机的快门模式设置为电子快门或静音快门,以 减轻单反相机的镜面翻转带来的影响。
  - 推荐将云台固定在三脚架上或滑轨载具上使用创 作功能。

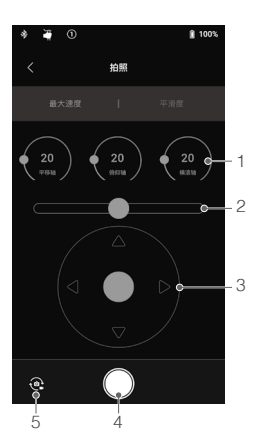

#### 拍摄

使用 Ronin App 中的虚拟摇杆控制云台三轴运动和拍摄。

- 控制旋钮:通过界面的三个旋钮调整云台最大速度和平 滑度。
- 2. 横滚轴摇杆: 左右滑动控制横滚轴角度。
- 平移 / 俯仰轴摇杆:默认设置为左右控制平移轴转动, 上下控制俯仰轴转动。
- 4. 拍照 / 录影按键: 点击拍照或开始 / 停止录影。
- 5. 拍照 / 录影切换按键:点击切换拍照和录影模式(保持 跟相机当前拍照或录影模式一致)。

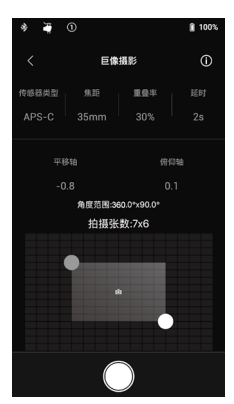

#### 巨像摄影

使用巨像摄影功能,使得云台在设定参数下自动拍摄连续的静态照片。用户可通过图像处理软件合成一张全景照片。 根据相机传感器类型,镜头焦距和重叠率,云台可拍摄连续的静态照片。延时参数确保相机在进入曝光后云台在一 定时间内保持静止,保障图片质量。

设置以上相关参数后,通过在屏幕拖曳蓝、白端点的距离 选定巨像的范围。拖曳过程中角度范围和所需拍摄的照片 张数将显示在屏幕上。为避免在拍摄过程中相机碰撞到云 台结构,巨像摄影模式下俯仰轴范围被限制在 ±45°。 点击拍照按键开始拍摄。

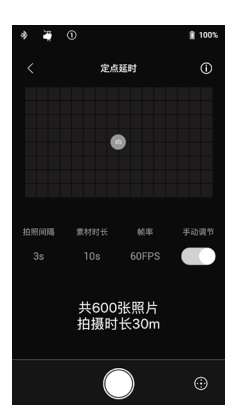

#### 定点延时

在设定的时间间隔内,云台自动拍摄照片。通过设置持续 时长和拍摄帧率,Ronin-S可自动计算出所需拍摄的照片 数量。

使用定点延时,平移轴和俯仰轴的手动调节将自动打开, 可手动调节相机角度。也可点击右下角虚拟摇杆开关,通 过屏幕三轴摇杆控制相机角度。

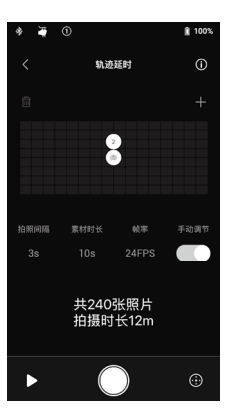

#### 轨迹延时

在定点延时的基础设置上,轨迹延时可设置5个关键点, 使相机按照关键点位置的轨迹以固定速度来拍摄照片。 点击选中1个关键点,然后手动调节或者通过屏幕虚拟摇 杆调节平移轴和俯仰轴位置。如需调整横滚轴,必须点击 虚拟摇杆开关,再通过横滚轴摇杆调节。

设置完成后,再次点击关键点,即可取消选中状态。点击 屏幕"+"图标以添加新关键点,接着按照同样的方法将 云台移动到所需位置。

选择关键点,然后点击垃圾桶图标可删除关键点。

设置完所有关键点后,可以点击预览按键查看路径,也可 直接点击快门按键开始拍摄。

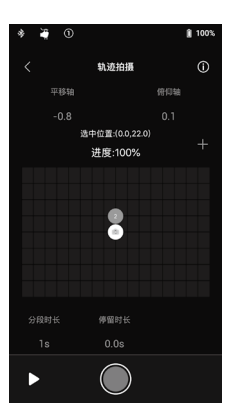

#### 轨迹拍摄

轨迹拍摄可设置高达 10 个位置点拍摄视频。两个位置点 之间的移动速度可以设置,因此可将云台安装至其它平台 (如滑轨或遥控车)来控制云台的移动速度。

轨迹拍摄的位置点通过拖曳屏幕上的图标选定。分段时长 显示云台在当前位置点移动到下一个位置点的时间。停留 时长表示云台将会在当前位置点静止拍摄的时间。

▲ 使用云台的录影按键时,不可同时使用相机机身录 影按键。

#### Ronin-S 用户手册

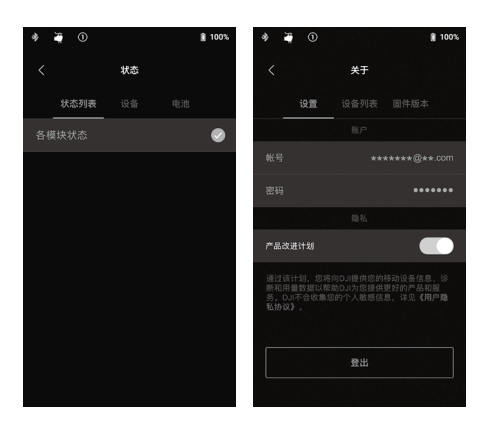

#### 状态

状态界面可查看蓝牙与快门控制 器连接状态以及详细的电池信息。

#### 关于

关于界面主要包含用户账户信息、 设备信息与云台固件版本。

#### 按键功能

#### 电源按键

- 1. 长按电源按键开启云台电源。
- 2. 双击电源按键使云台进入休眠。再次双击恢复使用。

#### M 按键

- 1. 短按 M 按键则可切换配置参数。
- 2. 长按 M 按键进入运动模式。
- 3. 六击 M 按键可恢复当前用户配置默认参数以及蓝牙密码。

#### 模式切换按键

- 1. 长按进入锁定模式;松开按键解除锁定模式。
- 2. 双击模式切换按键使云台回中。
- 3. 三击将使云台进入自拍模式。
- 4.四击模式切换按键(第四击按住不放)启动摇杆校准。 当云台出现漂移(没有通过摇杆控制云台但云台自行运动)才需要进行摇杆校准。 启动摇杆校准后,指示灯绿灯闪烁,校准过程中持续最大幅度推动摇杆转圈。转动 摇杆数圈之后,重复启动校准动作可结束校准,或20秒后自动结束校准。如果指 示灯出现红灯闪烁,则表示校准失败。请重新校准。
- 5. 同时长按模式切换按键和 M 按键可进入电机自动校准,与 Ronin App 电机自动校 准功能一致。校准等级设置以 Ronin App 设置为准,默认为中等级。

#### 摇杆

推动云台摇杆控制云台运动,可通过 Ronin App 设置。默认上下推动摇杆控制俯仰轴运动,左右推动摇杆控制平移轴运动。

相机控制按键(使用相机控制线连接云台和相机的情况下)

- 1. 半按压相机控制按键自动对焦。
- 2. 按压相机控制按键开始或停止录影。
- 3. 长按拍照。

#### 跟焦轮

Ronin-S标配跟焦轮用于实时手动调焦。当Ronin-S通过相机控制线连接到兼容的相机, 且当前镜头内置对焦电机时,无需外挂电机即可实现低延迟的跟焦操作。

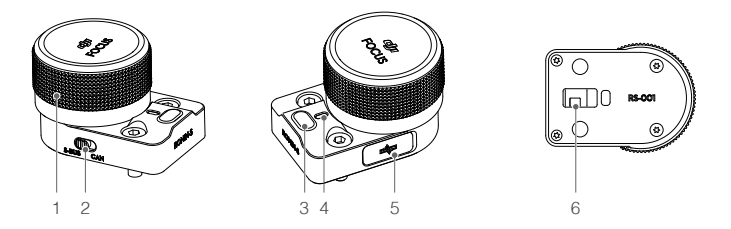

1. 跟焦轮

转动可控制相机对焦。

2. CAN/S-Bus 切换开关

切换连接到接收机的工作模式。连接 DJI 专业无线接收机时,拨到 CAN 位置;连 接第三方的遥控系统时(例如 Futaba)时,拨到 S-Bus 位置。

3. 多功能按键

单击:连接到外置跟焦器电机时,单击可标定 a-b 点。 双击:连接到外置跟焦器电机时,双击进行行程校准。 长按:翻转控制方向。

4. 状态指示灯

显示跟焦轮当前的工作状态。 红灯单闪·未连接。

- 红灯双闪:需要升级固件。
- 黄灯常亮:监测到外置跟焦电机但未校准行程。
- 黄灯单闪:正在校准电机行程。
- 绿灯常亮: 连接到支持电控跟焦的相机; 或连接至外置跟焦电机并完成校准行程。
- 绿灯单闪:外置跟焦电机 a 端点设定完成。
- 绿灯双闪:外置跟焦电机 a-b 端点设定完成。
- 5. CAN口(5V)

用于连接无线接收机。

6. 8-pin 接口

用于供电和传输控制命令数据。可通过此接口安装跟焦轮至云台左右两侧。

安装

跟焦轮默认安装在云台一侧,云台左右两侧均配备 8-Pin 电气接口,可根据用户习惯 安装跟焦轮至另一侧。拆卸接口保护盖后,将跟焦轮安装至另一侧即可。

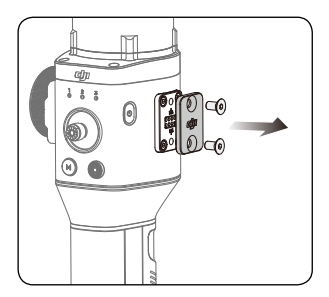

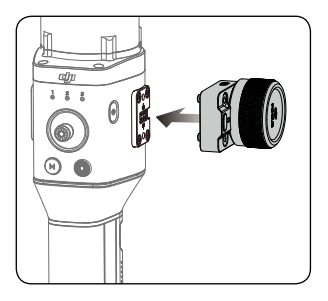

▲ 云台 8-Pin 电气接口可用于安装 Ronin-S 配件,不使用时请安装保护盖。

# 工作模式

Ronin-S 可工作在正立模式、倒立模式、手电筒模式。

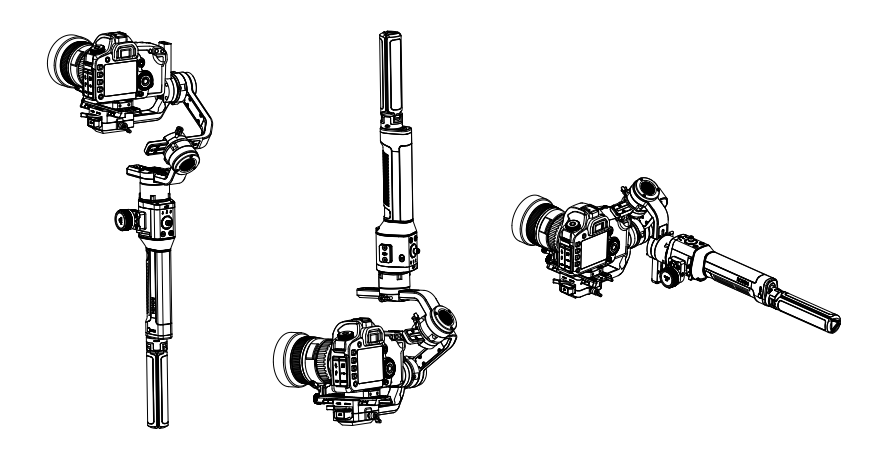

平移轴内置导电滑环可实现 360°连续转动。手电筒模式下可以使用 360 旋转功能。

使用 360 旋转功能:在 Ronin App 控制设定页面,映射通道 3 至横滚轴,映射通道 1 至 N/A。水平握持 Ronin-S 进入手电筒模式后,双击模式切换按键使云台回中。此时 左右推动摇杆即可使相机在横滚方向连续旋转。

# 固件升级

请在 Ronin-S 产品页面下载 DJI Pro Assistant for Ronin 调参软件。固件版本更新时, 通过调参软件升级。

#### 升级步骤:

- 1. 使用 USB-C 线连接 Ronin-S 和计算机。
- 2. 点击升级,等待固件包下载完成。
- 3. 点击升级并点击确认。
- 4. 升级成功后重启 Ronin-S 电源。
  - ▲ 确保您的计算机已接入互联网。
    - 升级完成前切勿断开电源和 USB 数据连接。
    - 若升级失败,请重新升级。

## 维护与保养

Ronin-S 云台数据、供电接口不防水,在使用过程中,请注意防沙、防尘与防水。请使用柔软干燥的布料来擦拭 Ronin-S,勿对 Ronin-S 使用任何带清洁功能的液体。

# 规格参数

| 总体特性                                |                                                                                                    |
|-------------------------------------|----------------------------------------------------------------------------------------------------|
| 内置功能                                | <ul> <li>工作模式<br/>正立、倒立、手电筒</li> <li>- 悬挂平台<br/>手持、车载</li> <li>- 内置独立 IMU 模块</li> <li>- 高级 32 位 ARM 处理器</li> <li>- DJI 专用云台伺服驱动模块</li> <li>- 蓝牙模块</li> <li>- 支持 S-Bus 接收机</li> <li>- 支持 S-Bus 接收机</li> <li>- 支持 DJI Pro 专业无线接收机</li> <li>- 支持外置 GPS 模块</li> <li>- USB-C 接口</li> <li>- 通过滑环实现平移轴连续旋转</li> <li>- 可设置三组不同参数配置,包括 SmoothTrack 参数、<br/>摇杆参数等</li> <li>- 可连接 App 进行虚拟摇杆操作</li> <li>- 可进行巨像摄影、延时摄影、轨迹拍摄等创意功能</li> <li>- 具备 360 旋转功能,可以进行横滚方向连续旋转的拍摄</li> <li>- 可许速切换到运动模式,让云台瞬间具备快速跟随效果</li> <li>- 可连接 DJI 专用索尼、佳能、尼康等主流单反 / 微单相<br/>机线材进行相机控制</li> <li>- 可扩展连接 DJI 跟集器、元台控制模块等配件</li> </ul> |
| 外围设备                                |                                                                                                    |
| 可搭载相机尺寸                             | 安装底座中心至横滚轴最大水平长度为 98 mm,相机宽度<br>不超过 205 mm,高度不超过 150 mm                                                                                                    |
| 配件接口                                | 机械:1/4"-20,3/8"-16 螺纹接口,M4 螺纹接口<br>电气:12V/2A 配件电源接口,相机控制接口,8-pin 接口                                                                                                    |
| 手柄内置电池                              | 型号: RB1-2400mAh-14.4V<br>类型: 18650 锂离子电池<br>容量: 2400 mAh<br>能量: 34.56 Wh                                                                                                    |
| 用户接口                                | 蓝牙 4.0; USB-C                                                                                                    |
| DJI Pro Assistant for<br>Ronin 安装要求 | Windows 7 及以上 ; Mac OS X 10.11 及以上                                                                                                    |
| Ronin App 安装要求                      | iOS 9.0 及以上; Android 4.4 及以上                                                                                                    |

| 机械&电子特性   |                                                                                                |
|-----------|------------------------------------------------------------------------------------------------|
| 工作电流      | 静态电流: 0.16 A                                                                                   |
| 工作频率      | 2.4 至 2.48 GHz                                                                                 |
| 发射功率      | 0 dBm                                                                                          |
| 工作环境温度    | -20℃至 45℃                                                                                      |
| 重量        | 约 1.50 kg ( 仅含云台 )<br>约 1.86 kg ( 含云台、手柄 )                                                     |
| 尺寸        | 约 202×185×486 mm                                                                               |
| 工作特性      |                                                                                                |
| 负载重量(参考值) | 3.6 kg(手持)                                                                                     |
| 角度抖动量     | ± 0.02°                                                                                        |
| 最大可控转速    | 平移方向: 360° /s<br>俯仰方向: 360° /s<br>横滚方向: 360° /s                                                |
| 机械限位范围    | 平移方向:无限位<br>俯仰方向: +185°至-95°<br>横滚方向:无限位                                                       |
| 可控转动范围    | 平移方向:360°连续旋转<br>俯仰方向:+180°至-90°(正立模式),+90°至-135°<br>(倒立、手电筒模式)<br>横滚方向:±30°,360°连续旋转(360旋转模式) |

本手册如有更新,恕不另行通知。

您可以在 DJI 官方网站查询最新版本《用户手册》 http://www.dji.com/ronin-s

如果您对说明书有任何疑问或建议,请通过以下 电子邮箱联系我们: DocSupport@dji.com。

RONIN 是大疆灵眸的商标。Copyright © 2018 大疆灵眸 版权所有

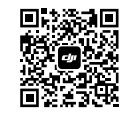

微信扫一扫关注 DJI 公众号